## Intelligent VOUCE (インテリジェントボイス) をより良くお使い頂くために

## [1] ハンズフリー用マイク(付属品)の「取り付け」について

·マイクを「ステアリングコラムカバーの上」にセットすることで、音声の認識率が向上することがあります。(写真 1)

- ・マイクが口元へ向くように調整してください。(写真2)
- ・取り付け方が不明な場合は、取付説明書をご覧ください。

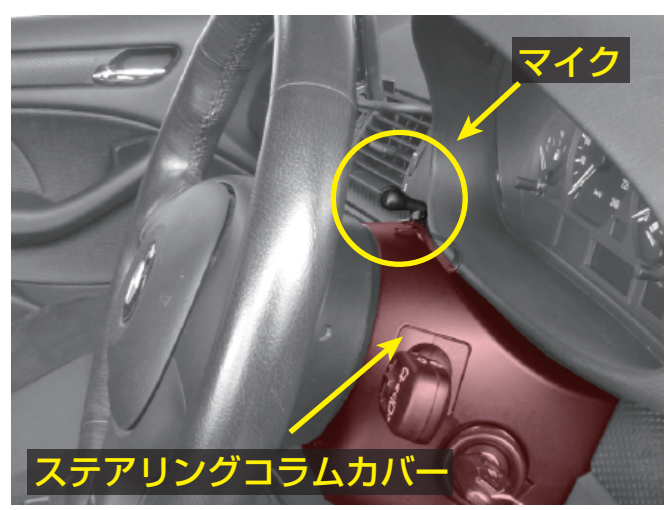

(写真1)ステアリングコラムカバー(赤い部分)の上にマイクをセットした例

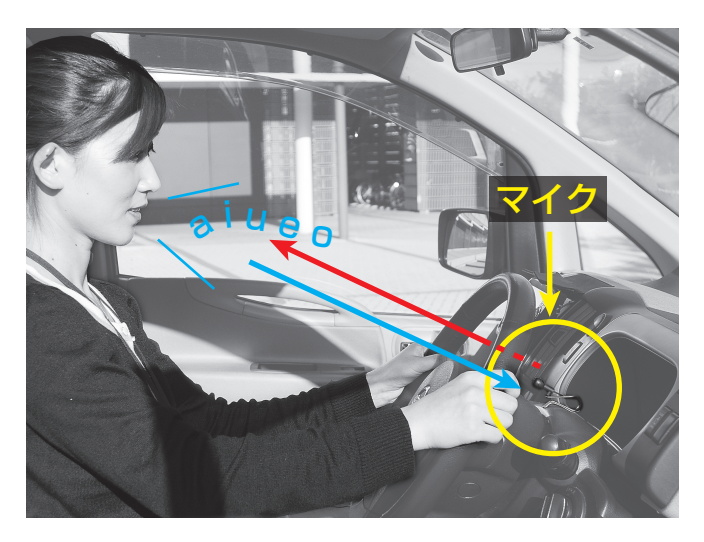

(写真2)マイクを口元へ向く様にセットした例

[2] スマートフォン利用時に電波状態が悪い場合の Intelligent VOICE ご利用について

・Intelligent VOICE は、スマートフォンのデータ通信を使います。このため、スマートフォン利用時の電波状態が悪い 場合、音声認識がうまくできないことがあります。

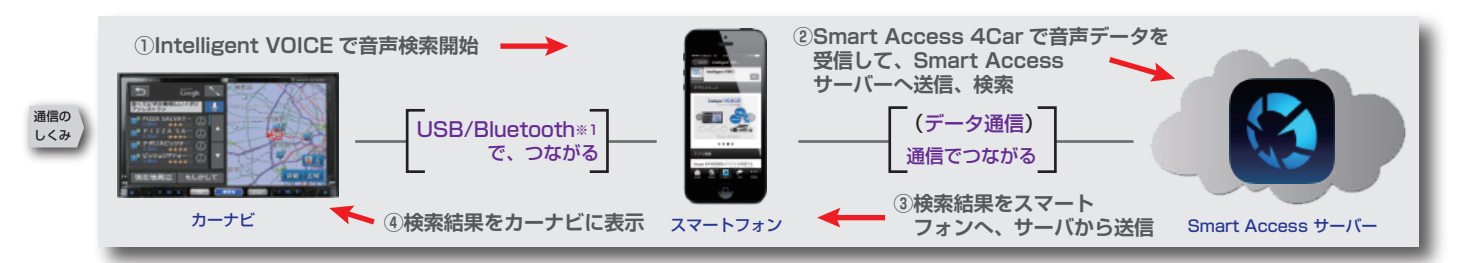

## [3] 音声で目的地を検索する際のご注意について

・音声で目的地を検索する際、**少し大きく、はっきりとした声**で、マイクに向かってお話しください。

・周囲の方の**声や音がマイクに入ると、音声認識がうまくできない**場合があります。

## [4] ソフトウェアのバージョンアップについて

・Intelligent VOICE をより良くお使い頂くために、ソフトウェアをバージョンアップすることがあります。

・**バージョンアップ**は、**メール**にてご案内いたします。

ご案内いたしますメールにつきましては、弊社ウェブサイト [Smart Access(スマートアクセス)]にて、会員登録が必要になります。

下記のアドレスにアクセスして、会員登録をお願いたします。

Smart Access 会員登録(無料)ページ https://www.smart-acs.com/user/user-preins.php

※1) Bluetooth は、米国内における Bluetooth SIG Inc. の登録商標です。